# <u>E-Candidat</u> <u>Mode d'emploi candidat</u>

### Conseils :

Navigateur conseillé : Mozilla Firefox

Pour naviguer d'écran à écran : utiliser les boutons placés en haut à droite sur les écrans.

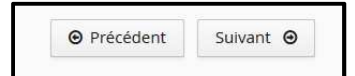

**Si vous résidez dans l'un des pays suivants disposant d'un Espace Campus France**, vous devez déposer votre candidature sur <u>https://pastel.diplomatie.gouv.fr/etudesenfrance</u>

Algérie, Argentine, Bénin, Brésil, Burkina Faso, Burundi, Cameroun, Chili, Chine, Colombie, Comores, Congo Brazzaville, Corée du Sud, Côte d'Ivoire, Djibouti, Egypte, Etats-Unis, Gabon, Guinée, Haïti, Inde, Indonésie, Iran, Japon, Koweit, Liban, Madagascar, Mali, Maroc, Maurice, Mauritanie, Mexique, Pérou, République du Congo Démocratique, Russie, Sénégal, Singapour, Taiwan, Togo, Tunisie, Turquie et Vietnam.

# Table des matières

| Etape 1 : Créer un compte e-Candidat 3                                           |
|----------------------------------------------------------------------------------|
| Cas 1 : Vous êtes actuellement étudiant UTBM, vous devez vous connecter          |
| Cas 2 : Vous n'êtes pas étudiant UTBM, vous devez créer un compte sur e-Candidat |
| Etape 2 : Renseigner son dossier 4                                               |
| Etape 3 : Candidater aux formations5                                             |
| Sélectionner de la formation proposée5                                           |
| Déposer les pièces justificatives demandées 6                                    |
| Répondre aux "formulaires complémentaires" 7                                     |
| Etape 4 : Transmettre mon dossier de candidature                                 |
| Etape 5 : Suivre mon dossier de candidature                                      |
| Liste des statuts possibles du dossier 8                                         |
| Remplacer une pièce refusée9                                                     |
| Réponse à votre demande d'admission                                              |

# Etape 1 : Créer un compte e-Candidat

#### Cas 1 : vous êtes inscrit(e) en 2018/2019 à l'UTBM, vous devez vous connecter

| suis étudiant à l'Univers | ité De Technologie Belfort-M | ontbA©liard |
|---------------------------|------------------------------|-------------|
| euillez vous connecter    | Connexion                    |             |

#### Cas 2 : vous n'êtes pas étudiant UTBM, vous devez créer un compte e-candidat

| Je ne suis pas étudiant à l'U<br>Montbéliard | niversité De Technologie Belfort- |
|----------------------------------------------|-----------------------------------|
| Veuillez vous connecter av<br>Utilisateur *  | ec votre compte eCandidat         |
| Utilisateur<br>Mot de passe *                |                                   |
|                                              |                                   |
| Connexion                                    |                                   |

#### Saisissez les informations demandées.

| Création de compte          |   | + ×           |
|-----------------------------|---|---------------|
| Nom *                       |   |               |
| Prénom *                    |   |               |
| Adresse mail *              |   |               |
| Confirmation Adresse Mail * |   |               |
| X Annuler                   | E | ) Enregistrer |

**Vous recevrez un email contenant vos identifiants ainsi que le lien d'activation.** Activez votre compte en cliquant sur le lien envoyé.

## **Etape 2 : Renseigner son dossier**

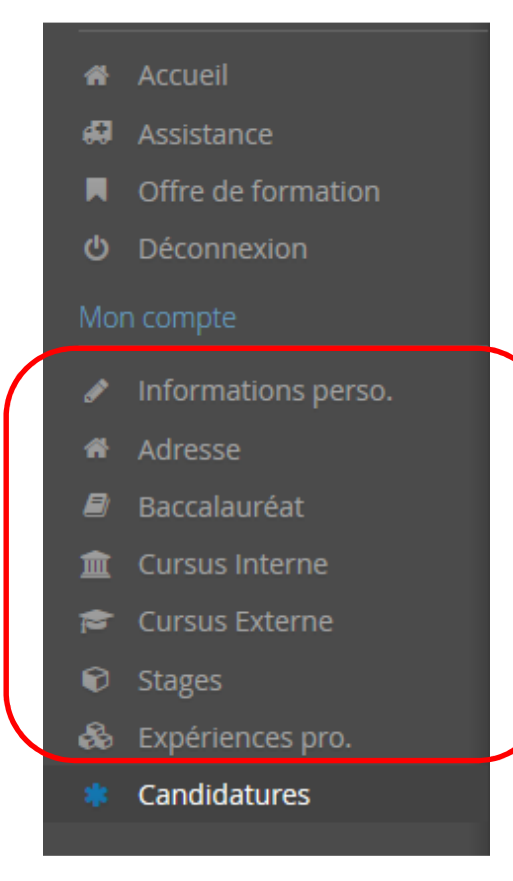

Vous devez renseigner les informations demandées dans le menu à gauche de votre écran.

#### **Informations personnelles**

#### La saisie de l'INE (Identifiant National Etudiant) est obligatoire si

- vous avez passé le baccalauréat français après 1994 dans un lycée situé en France,
- ou vous avez déjà été inscrit dans un établissement de l'enseignement supérieur français depuis cette date.

Vous le trouverez :

- sur le relevé de notes du baccalauréat ;
- sur les relevés de notes délivrés par un établissement de l'enseignement supérieur.

Attention : ne confondez la lettre O d'un zéro 0.

Pour les bacheliers depuis 1995 et avant 2018, l'INE est constitué de 10 caractères alphanumériques et d'un caractère supplémentaire appelé clé. A partir de 2018, il est constitué de 9 caractères alphanumériques et de deux caractères supplémentaires appelé clé.

#### **Baccalauréat**

Si vous êtes candidat étranger n'ayant jamais été inscrit dans un établissement français, vous devez sélectionner la série de bac suivante : "0031-titre étranger admis en équivalence".

#### **Cursus interne**

Cette rubrique n'est pas accessible aux candidats. Les étudiants à l'UTBM doivent renseigner la rubrique cursus externe.

#### Cursus externe

Toutes les formations suivies depuis le Baccalauréat (ou titre équivalent) doivent être indiquées.

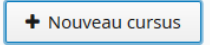

Pour le libellé et niveau de la formation, indiquez le libellé de la formation en respectant le modèle suivant : Niveau, Mention, Spécialité (s'il y a lieu), Parcours (s'il y a lieu)

Exemple pour une première année de Master : M1, Energie, Energie électrique Exemple pour une première année de DUT ou BTS : DUT1, GEII ou BTS1, Electrotechnique

## **Etape 3 : Candidater aux formations**

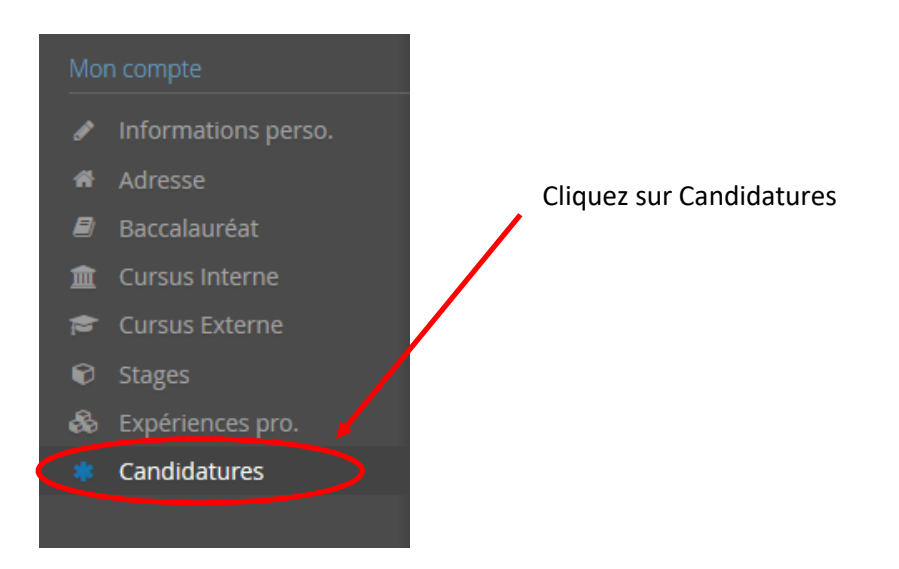

Cliquez ensuite sur « + Nouvelle candidature » vous obtenez l'écran de l'offre de formation.

Nouvelle candidature

## Sélectionnez la formation souhaitée

| Offre de formation                                                                                           |
|----------------------------------------------------------------------------------------------------|
|                                                                                                    |
| Vous pouvez consulter les formations en depliant les menus et candidater à une formation en cliquant dessus. |
| Filtre     Q Filtrer     Filtre en cours : Aucun                                                             |
| Université De Technologie Belfort-Montbéliard                                                                |
| Titre                                                                                                    |
| ✓ 	mild MASTER                                                                                               |
| ▼ 😂 MASTER (LMD)                                                                                             |
| Master Energie parcours Energie électrique 2ème année                                                        |
|                                                                                                    |

Lorsque vous cliquez sur la formation, vous obtenez le message suivant

| Confirmation                                |                                                             |
|---------------------------------------------|-------------------------------------------------------------|
| Voulez-vous candida<br>parcours Energie éle | ter à la formation 'Master Energie<br>ctrique 2ème année' ? |
| × Non                                       | 🗸 Oui                                                       |

En cliquant sur « oui », vous êtes automatiquement dirigé vers un dossier de candidature dématérialisé et vous recevrez un courriel de candidature.

## Déposez les pièces justificatives demandées

| Récapi                | itulatif de votre candidature -                                                                                                    |                                    |                                 |            |            |                                                    |             | ×                     |
|-----------------------|----------------------------------------------------------------------------------------------------|------------------------------------|---------------------------------|------------|------------|----------------------------------------------------|-------------|-----------------------|
| Inform                | nations détaillées                                                                                                    | Date                               | s utiles                        |            |            | Adresse de contact                                 |             |                       |
| Forn<br>State<br>Type | nation Master Energie parcours Energie électrique 2ème année<br>ut du dossier En attente<br>e de traitement Accès contrôlé (Non validé)                                                              | Da                                 | ite limite de retour 15/06/2019 |            |            | UTBM<br>DREDI<br>rue Thierry Mieg<br>90000 BELFORT |             |                       |
| Déci                  | Ision En attente<br>e OPI Non défini Or                                                                                                    | nglet Pièces j                     | ustificatives                   |            |            | Mail : inscriptions.master@utbr                    | a.fr        |                       |
| A N'out               | blizz pas de consulter longlet l'formulaires complémentaires<br>ècces justificatives GP Formulaires complémentaires<br>dure dématérialisée, veuillez déposer vos pièces via les commandes du tableau | avant le 15/06/2019. Une fois fair |                                 |            | aires      |                                                    |             | 021                   |
|                       | Pièce justificative                                                                                                    |                                    |                                 | Fichier    | Statut     | Pièce conditionnelle                               | Commentaire | Modification statut   |
|                       | Lettre de motivation (formulaires complémentaires)                                                                                                    |                                    |                                 | +          | En attente |                                                    |             |                       |
|                       | Formulaire informations complémentaires                                                                                                    |                                    |                                 |            |            |                                                    |             |                       |
|                       | Diplômes obtenus (ou attestations) y compris Baccalauréat et examens de la                                                                                                    | r a lieu                           | +                               | En attente |            |                                                    |             |                       |
|                       | Relevés de notes par année universitaire - traduction légalisée si il y a lieu                                                                                                    |                                    |                                 |            |            |                                                    |             |                       |
|                       | Curriculum Vitae                                                                                                    |                                    |                                 |            |            |                                                    |             |                       |
|                       | Prèce d'identité, paseport)                                                                                                    |                                    |                                 |            |            |                                                    |             |                       |
|                       | Lettre d'appréciation si diplôme étranger 🔶 En attente 🗘 Non concerné par cette pièce                                                                                                    |                                    |                                 |            |            |                                                    |             |                       |
|                       | Programme du dernier diplôme obtenu (ou en cours de préparation) si diplôme étranger                                                                                                    |                                    |                                 | +          | En attente | Q Non concerné par cette pièce                     |             |                       |
|                       | Certificat d'inscription 2018/2019 ou justificatif d'interruption d'études                                                                                                    |                                    |                                 |            |            |                                                    |             |                       |
| × Fer                 | rmer 🔦 Action                                                                                                    |                                    | annuler la candidature          |            | ◀ Transmet | tre ma candidature                                 | 💩 Tél       | lécharger mon dossier |

Cliquez sur le bouton + pour ajouter à chaque pièce justificative le document demandé en format pdf, JPG ou PNG.

|  | Diplômes obtenus (ou attestations) y compris Baccalauréat et examens de langues - traduction légalisée si il y a lieu | + |  |
|--|----------------------------------------------------------------------------------------------------|---|--|
|--|----------------------------------------------------------------------------------------------------|---|--|

Pour supprimer une pièce ajoutée, cliquer sur le bouton « - ».

Si vous n'êtes pas concerné par la pièce demandée, vous cliquez sur :

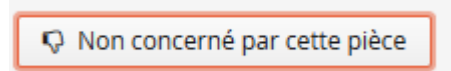

Une fenêtre s'ouvre pour vous demander de certifier sur l'honneur ne pas être concerné par la pièce XXXX. En cliquant « Non » vous certifiez ne pas être concerné. En cliquant « Oui » vous certifiez être concerné et devrez déposer une pièce (sans quoi vous ne pourrez pas transmettre votre dossier).

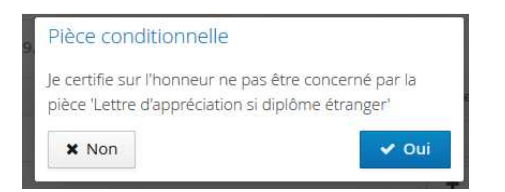

#### **Répondre aux formulaires complémentaires**

Vous devez obligatoirement compléter les formulaires.

| <ul> <li>Pièces justificatives</li> <li>Formulaires complémentaires</li> <li>Pour remplir un formulaire, cliquez sur son Url et répondez aux questions</li> </ul> | Pour remplir un formulaire, cliquez sur son Url et répondez aux questions. |
|----------------------------------------------------------------------------------------------------|----------------------------------------------------------------------------|
| Formulaire                                                                                                    | Url                                                                        |
| Formulaire informations complémentaires                                                                                                    | http://enquetes.utbm.fr/index.php/822736?lang=fr                           |
| Lettre de motivation pdf                                                                                                    | Lhttp://enquetes.utbm.fr/index.php/582649?lang=fr                          |

A la fin de la saisie, veuillez cliquer le bouton

Suivez les instructions du message qui apparaîtra :

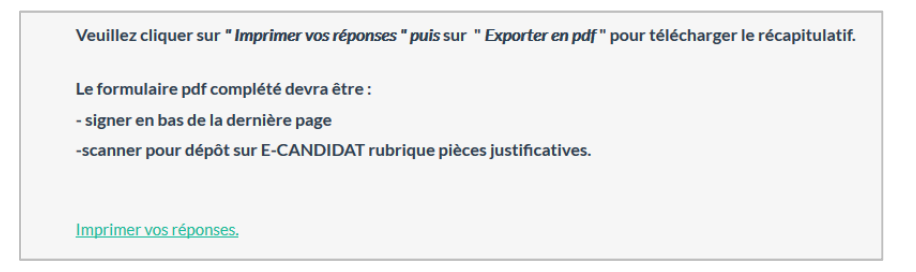

## **Etape 4 : Transmettre mon dossier de candidature**

Veuillez bien vérifier votre dossier avant d'en effectuer la transmission par la plateforme en ligne exclusivement. Il ne sera plus possible ensuite de le modifier, ni de l'annuler ou de le compléter. Lorsque toutes les pièces sont déposées, le bouton passe au vert, cliquez dessus.

#### 🖪 Transmettre ma candidature

Vous recevrez un courriel automatique de réception de votre dossier. Vous devrez ensuite attendre que votre dossier soit examiné.

## Etape 5 : Suivre mon dossier de candidature

Vous pouvez suivre l'état de votre dossier tout au long du processus de traitement des candidatures dans l'encart *informations détaillées* 

| Informations détaillée | s                                                     |
|------------------------|-------------------------------------------------------|
| Formation              | Master Energie parcours Energie électrique 2ème année |
| Statut du dossier      | En attente                                            |

#### Liste des statuts possibles du dossier :

- En attente
- Réceptionné : mon dossier va être étudié
- Incomplet : des pièces sont refusées (illisibles, non conformes ou incomplètes)
- Complet : mon dossier va être présenté à la commission

Vous recevrez un courriel à chaque changement de statut.

#### Remplacer une pièce refusée

Vous devez dans un premier temps supprimer la pièce justificative refusée en cliquant sur le bouton **« - »** puis télécharger la nouvelle pièce justificative sur l'écran récapitulatif de votre candidature à la formation concernée.

| Pièces justificatives @ Formulaires complémentaires                                                                                                    |                                            |   |                                            |         |                      |                |
|----------------------------------------------------------------------------------------------------|--------------------------------------------|---|--------------------------------------------|---------|----------------------|----------------|
| Procédure dématérialisée, veuillez déposer vos pièces via les commandes du tableau avant le 15/06/2019. Une fois fait vous devrez transmettre votre candidature. |                                            |   |                                            |         |                      |                |
| Pièce justificative                                                                                                    | Fichier                                    |   |                                            | Statut  | Pièce conditionnelle | Commentain     |
| Lettre de motivation (formulaires complémentaires)                                                                                                    | e-candidat-lettre-de-motivation-582649.pdf |   | Validée                                    |         |                      |                |
| Formulaire informations complémentaires                                                                                                    |                                            | Ŧ | e-candidat-lettre-de-motivation-582649.pdf | Validée |                      | $\frown$       |
| Diplômes obtenus (ou attestations) y compris Baccalauréat et examens de langues - traduction légalisée si il y a lieu                                            | Θ                                          | ۲ | e-candidat-lettre-de-motivation-582649.pdf | Refusée |                      | Scan illisible |

Vous pouvez ensuite déposer une nouvelle pièce.

N'oubliez pas de transmettre votre dossier en cliquant sur

🖪 Transmettre ma candidature

#### Réponse à votre demande d'admission

Vous recevrez un courriel pour vous informer de la décision prononcée par le jury.

Si votre candidature reçoit un avis favorable, les modalités d'inscription administrative ainsi que le jour de la rentrée universitaire vous seront communiqués par email début juillet.

| Informations détaillé | Informations détaillées                               |  |  |  |
|-----------------------|-------------------------------------------------------|--|--|--|
| Formation             | Master Energie parcours Energie électrique 2ème année |  |  |  |
| Statut du dossier     | Complet                                               |  |  |  |
| Décision              | Avis favorable                                        |  |  |  |
|                       |                                                       |  |  |  |
|                       |                                                       |  |  |  |
|                       |                                                       |  |  |  |
|                       |                                                       |  |  |  |